# Memvalidasi Data Calon Siswa

Pendaftaran siswa baru kini dapat dilakukan secara mudah tanpa harus keluar rumah.

Ouration 3 minute(s)

#### Contents

Introduction Step 1 - Silahkan Buka Dashboard Lembaga Anda Step 2 - Pilih Menu Siswa Step 3 - Klik PPDB Online Step 4 - Pilih Calon Siswa Yang Akan di Validasi Step 5 - Klik Data Valid Step 6 - Klik Ya Setuju Step 7 - Selesai Comments

## Introduction

PPDB Online merupakan fitur Pendaftaran calon siswa secara online yang dapat dengan mudah diakses dimana saja dan kapan saja. Memvalidasi data calon siswa yang sudah lengkap merupakan tahap yang penting agar calon siswa dapat dibuatkan nis utama jika lulus ke lembaga.

## Step 1 - Silahkan Buka Dashboard Lembaga Anda

Klik https://dashboard.infradigital.io/pre-login untuk log in ke dashboard sekolah Anda. Pastikan menggunakan email yang sudah di aproval oleh tim Jaringan IDN.

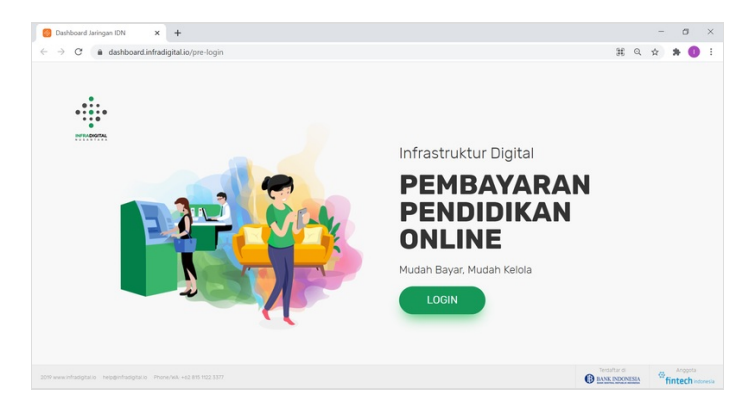

#### Step 2 - Pilih Menu Siswa

Silahkan pilih menu Siswa untuk menampilkan dashboard PPDB Online IDN.

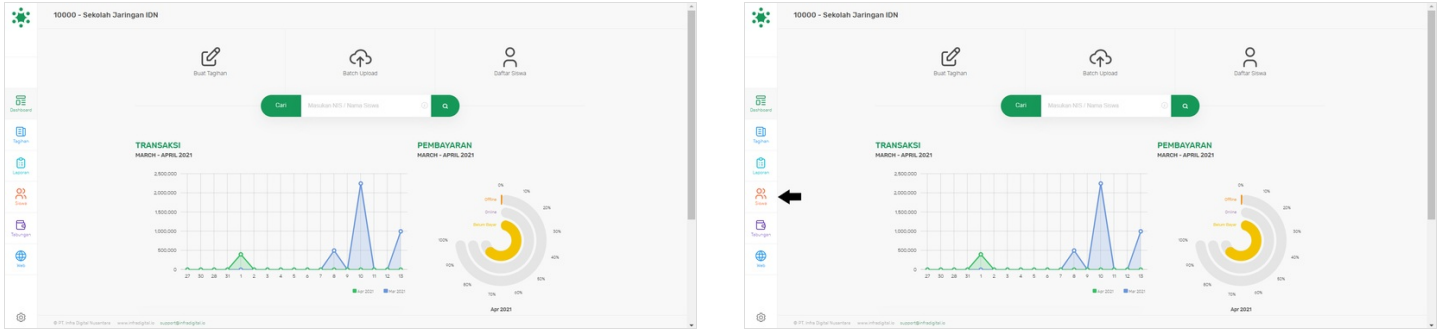

## Step 3 - Klik PPDB Online

Silahkan klik PPDB Online untuk membuka detil calon siswa yang sudah melakukan pendaftaran di PPDB Online IDN.

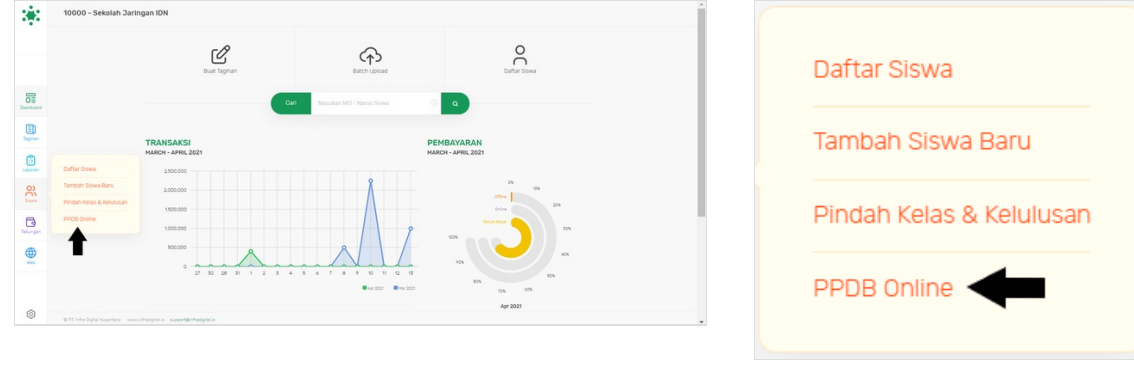

#### Step 4 - Pilih Calon Siswa Yang Akan di Validasi

Silahkan klik PSB ID calon siswa yang akan dilakukan validasi datanya.

| 8.8           | PPDB ONLINE                                   |                         |                         |                                |                              |                     |             | Î. | 22        | PPDB ONLINE                                       |                         |                         |                                |                               |                |             |     | 1  |
|---------------|-----------------------------------------------|-------------------------|-------------------------|--------------------------------|------------------------------|---------------------|-------------|----|-----------|---------------------------------------------------|-------------------------|-------------------------|--------------------------------|-------------------------------|----------------|-------------|-----|----|
|               | Tahun 2020 0                                  |                         | Carl M                  |                                | a                            |                     |             |    |           | Tanun 2020 0                                      |                         | Carl M                  |                                | Q.                            |                |             | (a) | Q. |
|               |                                               |                         |                         |                                |                              |                     |             |    |           |                                                   |                         |                         |                                |                               |                |             |     |    |
|               |                                               | 6                       | 3                       | 5                              | 3                            | 7                   |             |    |           |                                                   | 6                       | 3                       | 5                              | 3                             | 7              |             |     |    |
| Deshboard     |                                               | Daftar Baru<br>(25.00%) | Tervalidasi<br>(12.50%) | Data Tidak Lengkap<br>(20.63N) | Data/Tidak Lukus<br>(12.50%) | Citerima<br>(2917%) |             |    | Destboard |                                                   | Daftar Baru<br>(25.00%) | Tervalidasi<br>(12.50%) | Data Tidak Lengkap<br>(20.63N) | Bafal/Tidak Lulus<br>(12.50%) | (2917%)        |             |     |    |
| ED.<br>Taphan |                                               | Daftar Baru             | Tervalidasi             | Tidak Lengkap                  | Batal/Tidak Lulus Seleksi    | Telah Diterima      |             |    | E Taghan  |                                                   | Daftar Baru             | Tervalidasi             | Tidak Lengkap                  | Batal/Tistak Lulus Seleksi    | Telah Diterima |             |     |    |
| Laseran       | P5810                                         | Nama Si                 | 5+13                    |                                | Nomer Telpon                 |                     | Tgi Daftar  |    | -         | PSB ID                                            | Nama                    | litwa                   |                                | Nomer Telpon                  |                | Tgi Daftar  |     |    |
| 8             | 10000114065732                                | Kanypula                | leswar                  |                                | 6281217486868                |                     | 2828 Nov 81 |    | 8         | 100001140653732                                   | Казурь                  | l Aeswar                |                                | 6281217406868                 |                | 2828 Nov 81 |     | 1  |
| 8             | 10000423175873                                | RAHMAT                  | FADAR MAULANA           |                                | 62818482427                  |                     | 2021 Feb 02 |    | 8         | 10000423175673                                    | Ванна                   | T FADAR MAULANA         |                                | 62818482427                   |                | 2021 Feb 02 |     |    |
| Tetungen      | 10000142378901                                | Testing 3               |                         |                                |                              |                     | 2020 Sep 29 |    | Teburgen  | 10000142378901                                    | Testing                 | х                       |                                |                               |                | 2020 Sep 29 |     |    |
|               |                                               | ZIKRI MA                | NIS MANDA GROUP         |                                | 62899999999999               |                     | 2020 Sep 11 |    |           |                                                   | ZIKRI H                 | ANIS MANDA GROUP        |                                | 6289999999999                 |                | 2020 Sep 11 |     |    |
|               | 10000028843467                                | SDHGSH                  | DGSAJH                  |                                | 6281                         |                     | 2020 Nov 23 |    |           | 10000628843467                                    | SOHGS                   | HDGSA3H                 |                                | 6281                          |                | 2020 Nov 23 |     | 11 |
|               | 100000659106461                               | Hutmain                 | nah                     |                                | 6289678242828                |                     | 2028 Nov 02 |    |           | 10000059100461                                    | Hutma                   | nnah                    |                                | 6289678242828                 |                | 2020 Nov 02 |     |    |
| 0             | 0 PT Inte Diptel Nusertare — www.intedipte.lo | succent@infradigitalia  |                         |                                |                              |                     |             | -  | 0         | © PT. Inte Digital Nutantara - www.intedigital.in | oon@hhadgbala           |                         |                                |                               |                |             |     |    |

## Step 5 - Klik Data Valid

Klik Data Valid yang berwarna hijau pada bawah halaman PPDB.

| 3         | PSB > DETIL Siswa                                  |                        | Carl Massdam NIS atau Nama           |         |               | 0            | *                                        | PSB > DETIL Siswa                           |                        | Carl Mar                           |              |         |               |  |
|-----------|----------------------------------------------------|------------------------|--------------------------------------|---------|---------------|--------------|------------------------------------------|---------------------------------------------|------------------------|------------------------------------|--------------|---------|---------------|--|
|           |                                                    |                        | _                                    |         |               |              |                                          |                                             |                        | _                                  |              |         |               |  |
|           |                                                    | Data Siswa             | Data Orang Tua/Wali Sekolah Asal     | Dokumen | Data Tambahan |              |                                          |                                             | Data Siswa             | Data Orang Tua/Wall                | Sekolah Asal | Dokumen | Data Tambahan |  |
| Deshboard |                                                    | Nama                   | Kesvpul Anwar                        |         |               |              | Destributed                              |                                             | Nama                   | Kesypul Amwar                      |              |         |               |  |
| E Saphan  |                                                    | Jenis Kelamin          | ● Pria 🔿 Wanita                      |         |               |              | Epphan                                   |                                             | Jenis Kasamin          | ● Pria 🔿 Warita                    |              |         |               |  |
| (interest |                                                    | No Handphone<br>e-mail | 081217406868<br>away@infradigital.io |         |               |              | Lagorer                                  |                                             | No Handphone<br>e-mail | 081217406868<br>away@infradigital. | 10           |         |               |  |
| 00        |                                                    | NEN                    | 1234567890                           |         |               |              | en en en en en en en en en en en en en e |                                             | NGN                    | 1234567890                         |              |         |               |  |
| B         |                                                    | NK                     | 1234                                 |         |               |              | B                                        |                                             | NK                     | 1234                               |              |         |               |  |
| Tebungen  |                                                    | Tempat Lahir           | Depok                                |         |               |              | Taburgan                                 |                                             | Tempat Lahir           | Depok                              |              |         |               |  |
|           |                                                    | Tanggal Lahir          | 2004-01-13                           |         |               |              |                                          |                                             | Tanggal Lahir          | 2004-01-13                         |              |         |               |  |
|           |                                                    | No. Akta               | 123456                               |         |               |              |                                          |                                             | No. Akta               | 123456                             |              |         |               |  |
|           |                                                    | Agama                  | Islam                                |         | _             |              |                                          |                                             | Agama                  | Islam                              |              |         | _             |  |
| ٢         | © 97. into Digital Nutarriana — www.intodigital.in |                        | SUBT CONT                            |         |               | O V O laghur |                                          | 0.71 into Digital Nutantara — www.intodigit | nia szeretőrfadgtala   | SINE COM                           |              |         |               |  |

#### Step 6 - Klik Ya Setuju

Silahkan klik Ya Setuju untuk mengubah data calon siswa tersebut menjadi Valid.

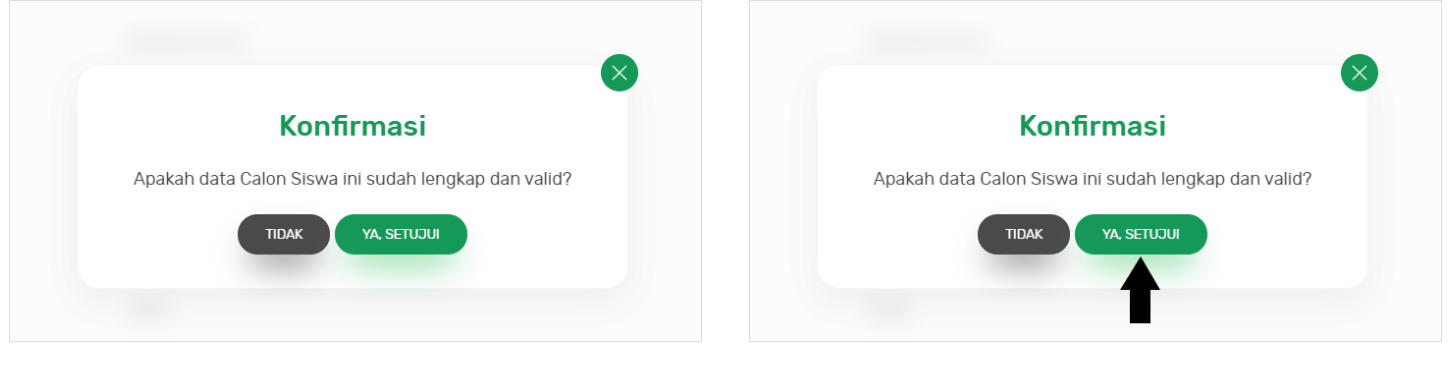

## Step 7 - Selesai

Selamat, Anda telah berhasil memvalidasi data calon siswa di PPDB.

| Tanun 2000 B |                 |                              |                                     | Masukan NS atau Nama Q              |                                   |                                  |             |  |  |
|--------------|-----------------|------------------------------|-------------------------------------|-------------------------------------|-----------------------------------|----------------------------------|-------------|--|--|
| R.           |                 | 5<br>Dartar Bana<br>(20.83%) | <b>4</b><br>Tervalidaal<br>(16.67%) | 5<br>Data Tidak Lengkap<br>(20.03%) | 3<br>Itela/Tise Lukus<br>(12.50%) | <b>7</b><br>Diterima<br>(291794) |             |  |  |
| D.,          |                 | Daftar Baru                  | Tervaldasi                          | Tidak Lengkap                       | Batal/Tidak Lulus Seleksi         | Telah Diterima                   |             |  |  |
|              | PSBID           | Nama Siewa                   | Nomer Te                            | lpon                                | Tgi Doftar                        | NIS Banu                         | Ubah PSB ID |  |  |
| 22           | 10000013649312  | jtikj                        |                                     |                                     | 2020 Oct 12                       | BUAT NS                          |             |  |  |
| 3            | 10000867964462  | Ujang                        |                                     |                                     | 2020 Nov 19                       | BUAT NS                          |             |  |  |
| ngen<br>29   | 1000070/0842352 | Budi Haryanto                | 62812833                            | 22.454                              | 2020 Oct 01                       | DUAT NS                          |             |  |  |
|              | 100001140057752 | Kasypul Anwar                | 62812174                            | 85858                               | 2828 Nov 81                       | BLAT MS                          |             |  |  |
|              |                 |                              |                                     |                                     |                                   |                                  |             |  |  |